# Spausdinimas ir skenavimas studentams

## Spausdinimo sistema studentams

Kiekvienoje kolegijos fakulteto bibliotekoje pastatyti daugiafunkciniai aparatai su įdiegta Princh spausdinimo sistema. Su Princh galite spausdinti iš bet kurio išmaniojo įrenginio arba kompiuterio. Norint atsispausdinti su Princh, nereikia diegti papildomų programų, kurti vartotojų ar kt. Šioje sistemoje visi spausdinimo darbai apmokami elektroniniu būdu.

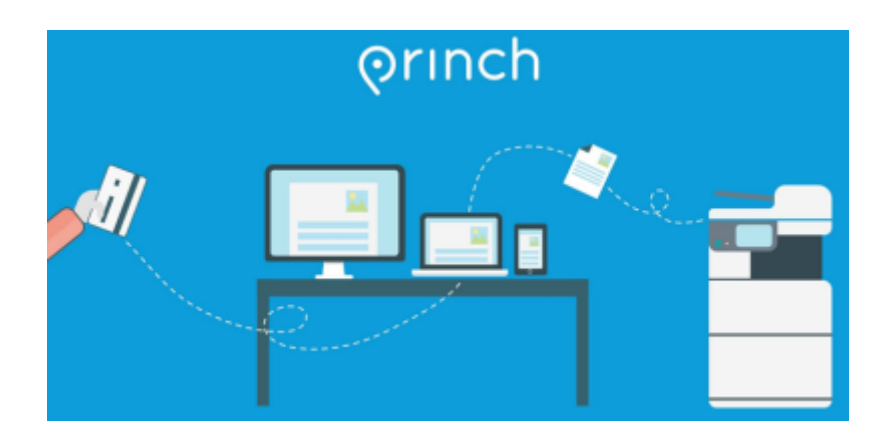

### Palaikomi failų formatai

#### Princh palaiko populiariuosius spausdinimo formatus:

- 1. CAD (AutoCAD Drawing, AutoCAD Drawing Interchange Format);
- Tekstinius (AbiWord Document, DjVu, Microsoft Word, Microsoft Office Open XML, HTML Document, ODF Text Document, Pages Document, Portable Document Format, Rich Text Format ir kt.);
- 3. **Elektroninių knygų** (Amazon Kindle, Comic Book Archive file, IDPF/EPUB, FictionBook, Microsoft Reader, Sony media, Open eBook File, Palm Media ir kt.);
- Grafinių failų (Windows Bitmap, Graphics Interchange Format, Portable Network Graphic, Adobe Photoshop bitmap, Compressed Scalable Vector Graphics, Tagged Image File Format ir kt.);
- Pateikčių (Keynote Presentation, OpenDocument Presentation, PowerPoint Slide Show, Microsoft PowerPoint 97/2000/XP ir kt.);
- 6. **Skaičiuoklių** (CSV, Open Document Spreadsheet, Microsoft Excel 97/2000/XP, Microsoft Excel XML ir kt.);
- 7. **Vektorinių failų** (Adobe Illustrator File, CorelDRAW Image File, Encapsulated PostScript, Scalable Vector Graphics, Compressed Scalable Vector Graphics, Visio Drawing File ir kt.).

Visą Princh palaikomų formatų failų sąrašą rasite čia. Rekomenduojamas spausdinimo formatas -Portable Document Format (PDF). Word, PowerPoint, Excel failus geriausia išsaugoti PDF formatu prieš spausdinant.

## Spausdintų QR kodai ir ID

QR kodai reikalingi, spausdinant dokumentus, pasinaudojant išmaniuoju įrenginiu. Daugiafunkcinių įrenginių ID būtini, jei norite spausdinti failus per https://print.princh.com/ svetainę.

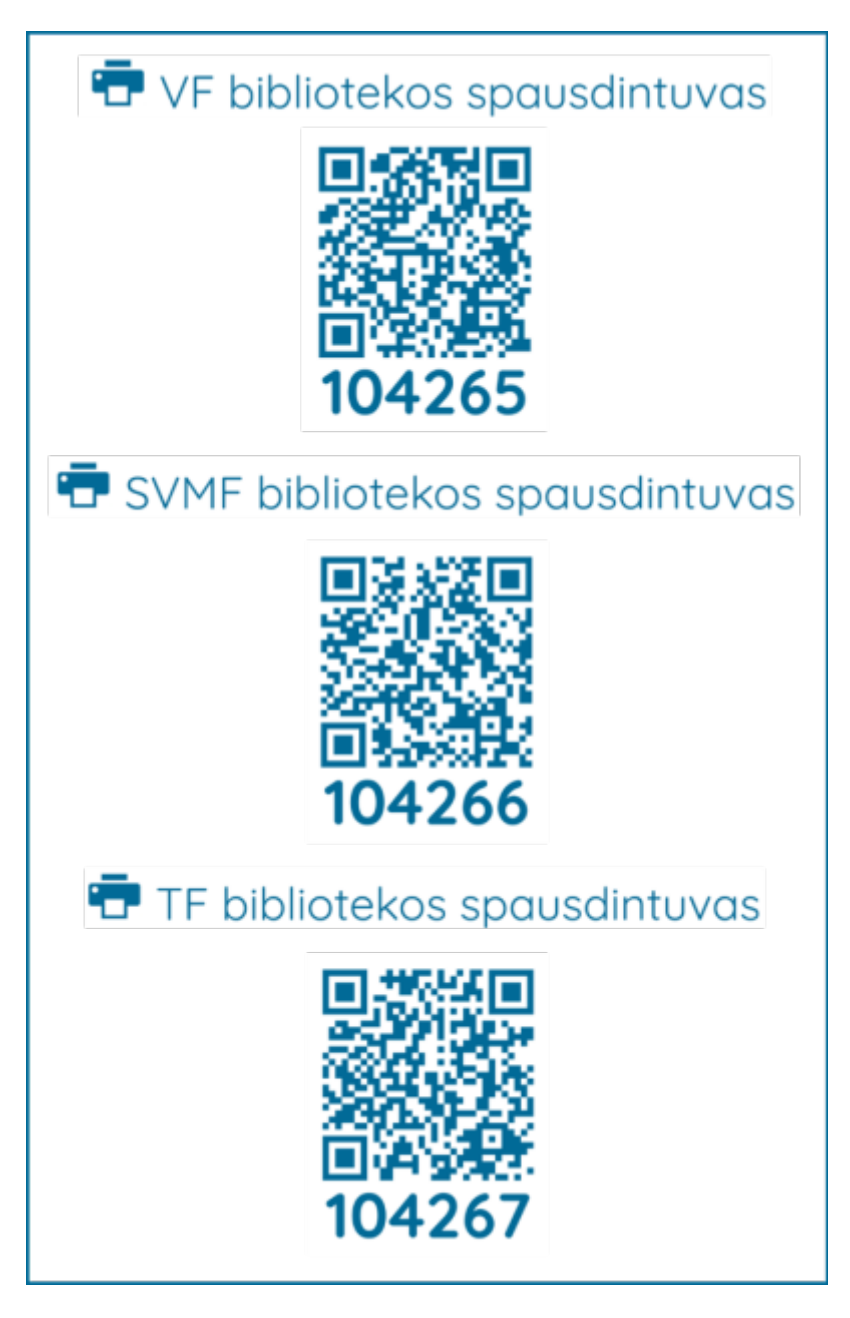

### Spaudinių įkainiai

| FORMATAS | SPALVA      | KAINA |
|----------|-------------|-------|
|          | Juoda/Balta | 0,06€ |
| A4       | Spalvota    | 0,30€ |
|          | Juoda/Balta | 0,12€ |
| A3       | Spalvota    | 0,60€ |

Atsiskaityti už spausdinimo paslaugas galima tik elektroniniu būdu Princh svetainėje: https://print.princh.com/.

Sumokėti pinigai už atspausdintą failą gražinami tik spausdintuvo gedimo atveju. Rekomenduojame prieš spausdinant įdėmiai peržiūrėti savo darbą Princh sistemoje ir papildomose programose.

## Spausdinimas iš kompiuterio

Atverkite bet kurią interneto naršyklę ir eikite į https://print.princh.com/.

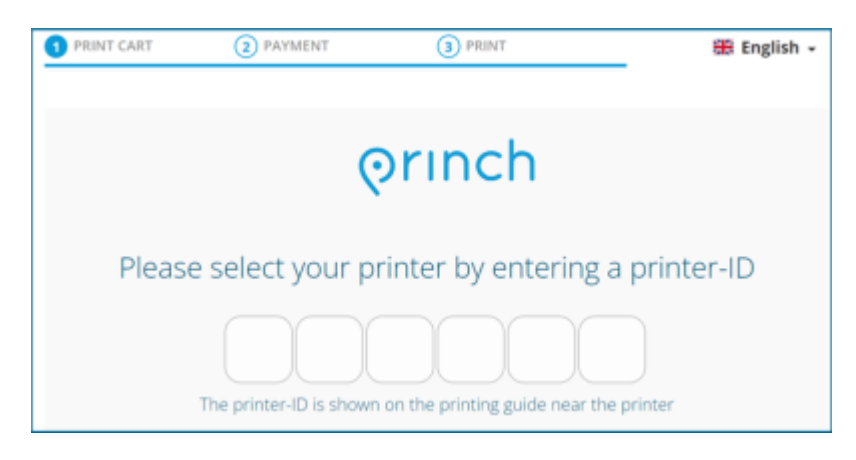

Įrašykite fakulteto, kuriame esate, **spausdintuvo ID (6 skaitmenų kombinacija)**. Pvz., VF fakulteto spausdintuvo ID yra 104265.

Spustelėkite Click here to select and upload a file... ir įkelkite savo failus.

| 1 PRINT CART          | 2 PAYMENT             | 3 PRI                  | NT        |       | 🇮 English 🗸 |
|-----------------------|-----------------------|------------------------|-----------|-------|-------------|
| Printer name: VF bibl | iotekos spausdintuvas |                        |           |       |             |
| Preview               | Co                    | lour                   | Copies    | Other | Price       |
|                       | Click her             | re to select and uploa | ad a file |       |             |
|                       |                       |                        |           |       |             |

Pasirinkite tinkamus spausdinimo nustatymus.

| 1 PRINT CART              | 2 PAYMENT          | 3 PRINT              |        |       | English 🗸 |
|---------------------------|--------------------|----------------------|--------|-------|-----------|
| Printer name: VF bibliote | ekos spausdintuvas |                      |        |       |           |
| Preview                   | Co                 | lour                 | Copies | Other | Price     |
| PRINCH GIDAS 1            | .pdf O             | •                    | - 1 +  |       | 0.30 EUR  |
|                           | Click here         | to select and upload | a file |       |           |

- 1. **Colour** pasirinkite, ar spausdinsite spalvotai (Colour), ar nespalvotai (Black/White).
- 2. Number of copies nurodykite, kiek to paties failo kopijų norėtumėte atsispausdinti.
- 3. **Page range** galite pažymėti intervalą, kurie įkelto dokumento puslapiai turėtų būti atspausdinti, jei nenorite spausdinti viso failo.
- 4. **Print on both sides** pasirinkite, ar spausdinti įkeltus dokumentus ant vienos lapo pusės **(No)**, ar ant abiejų **(Yes)**.

Mygtukas **PREVIEW** leidžia peržiūrėti, kokios failo dalys ir kaip bus spausdinamos. Atlikę nustatymų pakeitimus, spustelėkite **ACCEPT**.

| Document name<br>PRINCH_GIDAS_1.pdf | 2       | Close ×         |
|-------------------------------------|---------|-----------------|
| 🤏 Colour                            |         | Colour          |
| Number of 0                         | copies  |                 |
| Page range                          |         |                 |
| Print on bot                        | h sides | No              |
| Paper forma                         | at      | A4 🔽            |
| NUMBER OF PAG                       | SES: 1  | PRICE: 0.30 EUR |
| REMOVE                              | PREVIEW | ACCEPT          |

Prieš kitus spausdinimo žingsnius būtinai peržiūrėkite savo spausdinamą failą. Tai reikia atlikti, tam, jog įsitikintumėte, jog Jūsų failas nėra sugadintas, visi spausdinami lapai yra tvarkingi, tekstas ir kiti puslapių elementai yra neiškraipyti. Jeigu atspausdinsite failą, kuriame yra nurodytos problemos, pinigai nebus gražinami. Spausdinamą failą galite peržiūrėti Princh lange spustelėję čia:

| 1 PRINT CART              | 2 PAYMENT         | 3 PRINT                     |           | 🎛 English 🗸 |
|---------------------------|-------------------|-----------------------------|-----------|-------------|
| Printer name: VF bibliote | kos spausdintuvas |                             |           |             |
| Preview                   | Col               | lour Cop                    | ies Other | Price       |
| PRINCH GIDAS 1.           | pdf O             | ••                          |           | 0.30 EUR    |
|                           | Click here        | to select and upload a file |           |             |

5/13

Spausdinamo dokumento peržiūros langas:

2025/07/25 14:43

| Print preview       |                                                                                                    | Close ×                                                                                                    |
|---------------------|----------------------------------------------------------------------------------------------------|----------------------------------------------------------------------------------------------------|
|                     | SPAUSDINIMO GIDAS<br>Galite spausdinti naudodami šiuos įrenginius                                                                                                    |                                                                                                    |
|                     | Enusionemas iš nonrurreno     Anorika neiskijo v sika principiskas<br>Anorika neiskijo v sika principiskas<br>Anorika tinkama spacelintuo<br>Anorika tinkama spacelintuo<br>Anorika tinkama spacelintuo<br>Anorika tinkama spacelintuo<br>Anorika tinkama spacelintuo<br>Anorika tinkama spacelintuo<br>Anorika tinka i primci kolu<br>Anorika tinka spacelintuo<br>Anorika tinkama spacelintuo<br>Anorika tinka spacelintuo<br>Anorika tinka spacelintuo<br>Anorika spacelintuo<br>Anorika spacelintuo                                                      | Daviencij Amea<br>19 artise Andreiji<br>geardelinking jur<br>Remusiem (j.M.<br>Remusi muterijimus<br>j.któr, |
|                     | FORMATAS         SPAUSA         KAINA         SPAUSDINT           A4         Jusca/Barta         0,04 C         Image: Comparison of Comparison of Comp | VV0 ID<br>2 15<br>2 6 5                                                                                      |
|                     | KVK Spausdinimas                                                                                                    | rınch                                                                                                    |
| Page range<br>1 - 1 | ← Page 1 →                                                                                                    | No. of selected pages<br>pages 1                                                                             |

Prieš įkeliant PDF failą į Princh programą, naudinga jį papildomai patikrinti PDF peržiūros programoje. Kolegijos kompiuteriuose rasite vieną iš šių programų:

- 1. Adobe Acrobat DC (atsisiųsti);
- 2. Foxit PDF Reader (atsisiųsti);
- 3. Sumatra PDF (atsisiųsti).

Peržiūrėję failą, pažymėkite varnelę ties Accept Terms and Conditions, paspauskite CONTINUE.

| PRINT CART               | 2 PAYMENT           | 3 PRINT                     |        | -          | English 🗸  |
|--------------------------|---------------------|-----------------------------|--------|------------|------------|
| Printer name: VF bibliot | tekos spausdintuvas |                             |        |            |            |
| Preview                  | Co                  | lour C                      | Copies | Other      | Pric       |
|                          | 1.pdf O             | • 🤫 🗧                       | 1+     |            | 0.30 EUF   |
|                          | Click here          | to select and upload a file | e      |            |            |
|                          |                     |                             |        |            |            |
|                          |                     |                             |        |            |            |
|                          |                     |                             |        |            |            |
|                          |                     |                             |        |            |            |
|                          |                     |                             |        |            |            |
| TOTAL NUMBER O           | F PAGES: 1          |                             |        | TOTAL PRIC | E: 0.30 EL |
| TOTAL NUMBER O           | F PAGES: 1          | <u>\</u>                    |        | TOTAL PRIC | E: 0.30 EU |

pas:spaus:stud

Last update: 2024/09/11 10:47

Atlikite apmokėjimą ir palaukite, kol Jūsų failas bus atspausdintas.

## Spausdinimas iš išmaniojo įrenginio

Išmaniojo įrenginio fotoaparatu arba skaitytuvu nuskaitykite daugiafunkcinio įrenginio QR kodą.

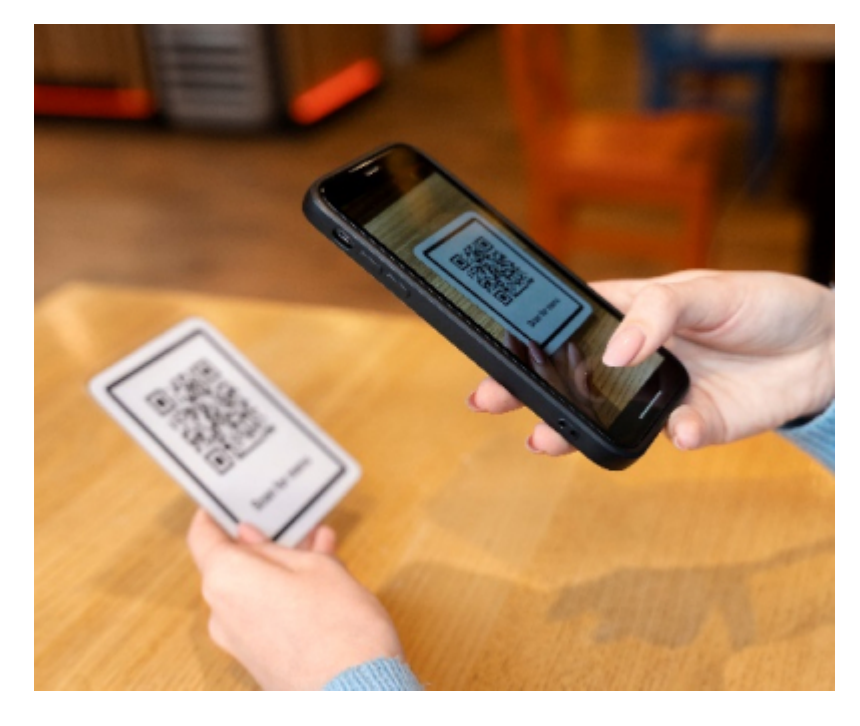

Atlikite tuos pačius veiksmus, kuriuos atliktumėte https://print.princh.com/ svetainėje.

# Skenavimas

Kiekvienas studentas gali nemokamai skenuoti dokumentus iš bet kurio kolegijos daugiafunkcinio įrenginio.

### Daugiafunkcinius įrenginius galite rasti čia:

| Nr. | Vieta                                                                                                  |
|-----|----------------------------------------------------------------------------------------------------|
| 1.  | Sveikatos mokslų fakultetas, Dariaus ir Girėno g. 8, pirmas aukštas. Aparatas šalia 12 kab.            |
| 2.  | Sveikatos mokslų fakultetas, Dariaus ir Girėno g. 8, antras aukštas. Aparatas skaitykloje.             |
| 3.  | Sveikatos mokslų fakultetas, Dariaus ir Girėno g. 8, trečias aukštas. Aparatas Dėstytojų<br>kambaryje. |
| 4.  | Technologijų fakultetas, Bijūnų g. 10, pirmas aukštas. Aparatas šalia 122 kab.                         |
| 5.  | Technologijų fakultetas, Bijūnų g. 10, antras aukštas. Aparatas bibliotekoje.                          |
| 6.  | Technologijų fakultetas, Bijūnų g. 10, antras aukštas. Aparatas šalia 226 kab.                         |
| 7.  | Verslo fakultetas, Jaunystės g. 1, pirmas aukštas. Aparatas bibliotekoje.                              |
| 8.  | Verslo fakultetas, Jaunystės g. 1, pirmas aukštas. Aparatas šalia 110 kab.                             |
| 9.  | Verslo fakultetas, Jaunystės g. 1, pirmas aukštas. Aparatas šalia 121 kab.                             |
| 10. | Verslo fakultetas, Jaunystės g. 1, antras aukštas. Aparatas 202 kab.                                   |
| 11. | Verslo fakultetas, Jaunystės g. 2, antras aukštas. Aparatas koridoriuje priešais laiptus.              |
| 12. | Verslo fakultetas, Jaunystės g. 2, ketvirtas aukštas. Aparatas koridoriuje šalia laiptų.               |

### Skenavimas sau arba kitam asmeniui

Spustelėkite ant klaviatūros mygtuko.

Prisijunkite prie skenerio su PIN kodu: **99887**.

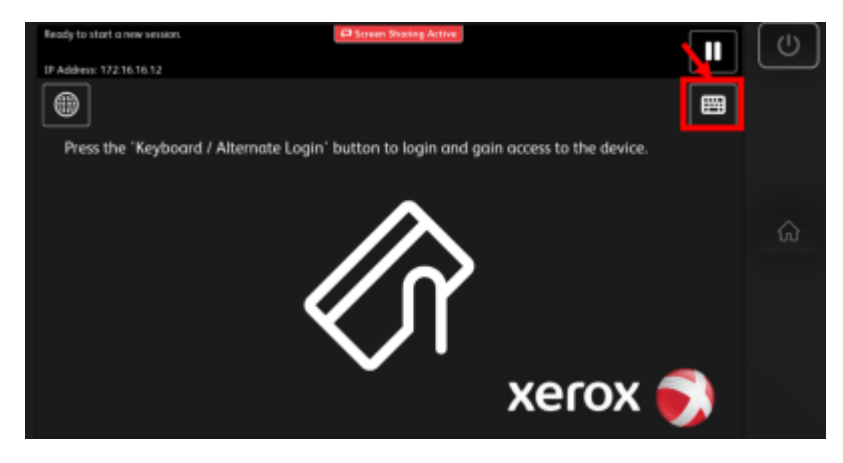

pas:spaus:stud

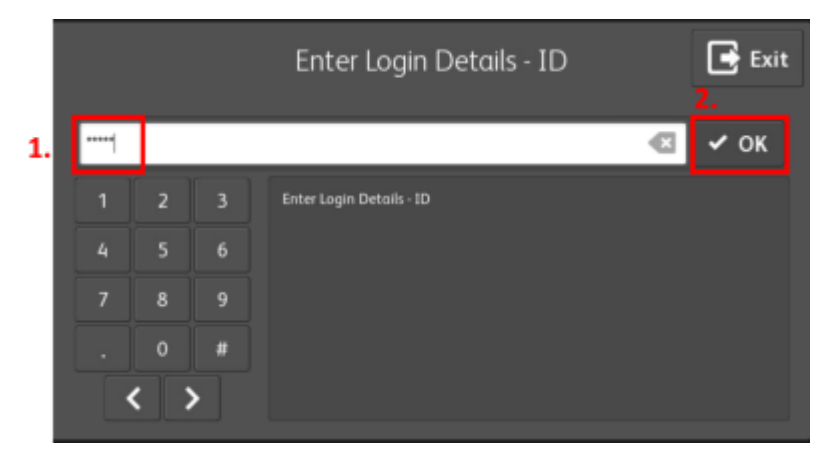

Norėdami skenuoti nesusegtus (nesurištus) lapus, įdėkite juos **į automatinį dokumentų padavimo dėklą arba uždėkite ant stiklo**.

Daugiafunkcinio aparato meniu spustelėkite Scan.

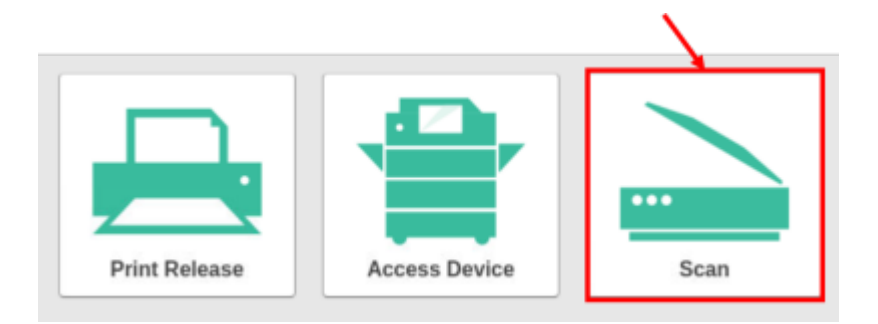

#### Pasirinkite Email to anyone.

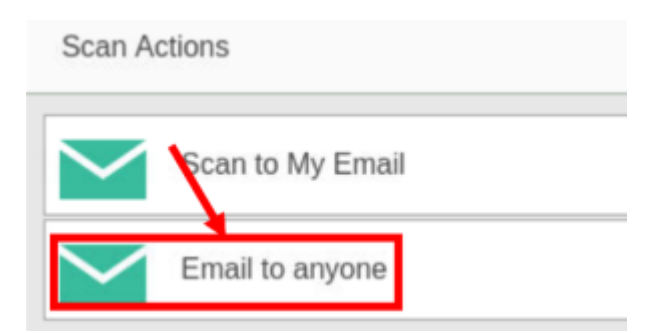

Laukelyje **Email to:** įrašykite el. pašto adresą, į kurį bus nusiųstas skenuotas dokumentas. Spustelėję **Change settings** pagal poreikį pakoreguokite skenavimo parametrus. Norėdami pradėti skenavimą, paspauskite **Start**.

|   | Scan Details                 |                  |                               |     |
|---|------------------------------|------------------|-------------------------------|-----|
|   | Email to anyone<br>Email to: | Color<br>Color F | r mode / File type<br>PDF     | ٦   |
| 1 | itcentras@kvk.lt             | Duple<br>1-sideo | ex mode<br>d                  |     |
|   |                              | Pape<br>A4 Por   | r size / Orientation<br>trait | III |
|   |                              | DPI<br>300 DF    | PI                            |     |
|   |                              | 2.               | Change settings               | ]   |
|   | Prompt for more pages 🗸      | 3.               | Start                         | 1   |

Skenavimo parametrai:

Scan Settings > Email to anyone

**Duplex mode (Dvipusis režimas).** 1-sided skenuojama tik iš vienos lapo pusės. 2-sided skenuojamos abi lapo pusės.

Orientation (Padėtis). Portrait stačiai, vertikaliai. Landscape gulsčiai, horizontaliai.

Paper size (Popieriaus formatas): A3, A4, A5.

DPI (Rezoliucija): 100, 200, 300, 600.

Color mode (Spalva). Color spalvota, Grayscale pilki tonai, B&W juoda ir balta.

|             |          | Pron      | npt for more pages 🗸 |       | Start     |     |
|-------------|----------|-----------|----------------------|-------|-----------|-----|
| Paper size  | A3 A     | 4 A5      | Color mode           | Color | Grayscale | B&W |
| Drientation | Portrait | Landscape | DPI                  | 100   | 200 300   | 600 |
|             | 1-sided  | 2-sided   | Pile type            | PUP   |           |     |

Norėdami skenuoti kitą dokumento puslapį, pasirinkite **Scan next page**. Naujo dokumento skenavimui pasirinkite **Scan new document**. Jeigu norite užbaigti skenavimą, spustelėkite **Finish**.

Scan More or Einish

| Gearrine |                   |                |
|----------|-------------------|----------------|
|          |                   | Scan completed |
|          |                   |                |
|          |                   | <u> </u>       |
|          |                   | Scan next page |
|          | Scan new document | Finish         |

Baigus skenuoti dokumentą, įrenginys į nurodytą el. pašto paskyrą nusiunčia suformuotą failą.

| Scan | from KVK Skeneris 🛛 😌                                                  |
|------|------------------------------------------------------------------------|
| KS   | KVK Spausdinimo sistema<br>Kam: O KVK Informacinių technologijų centra |
|      | Scan_2023-05-08-10-01-10.p ∨<br>37 KB                                  |

Baigę darbą su skeneriu, nepamirškite atsijungti. Paspauskite

# Dažniausiai pasitaikančios problemos

Naudojantis Princh spausdinimo sistema spalvotų PDF failų spausdinimui, kai kuriems studentams kyla problemos: **nespausdinami paveikslėliai arba kiti grafiniai objektai**. Žemiau rasite informaciją, kaip reikėtų tinkamai parengti PDF failą spausdinimui, jog nesusidurtumėte su problemomis.

KVK Skeneris

F⇒

### PDF dokumento "suplokštinimas"

PDF "suplokštinimas" pašalina paveikslėlių permatomumą, konvertuoja paveikslėlius į formatą, kurį yra paprasčiau suprasti ir apdoroti Princh sistemoje.

#### I būdas

1. Atverkite turimą **.DOC**, **.DOCX** failą Word programoje arba **.PDF** dokumentą pasirinktoje PDF peržiūros programoje.

2. Vienu metu klaviatūroje spustelėkite mygtukus: Ctrl ir P.

3. Atsivėrusiame lange skiltyje Spausdintuvas pasirinkite Microsoft Print to PDF ir spauskite

#### Spausdinti.

| æ                       | Cooucdinti                                                              |
|-------------------------|-------------------------------------------------------------------------|
| Pagrindinis             |                                                                         |
| 🗅 Naujas 🗁 Atidaryti    | 2. Spausdinti                                                           |
| Informacija             | Spausdintuvas                                                           |
| ļrašyti<br>ļrašyti kaip | Spausdintuvo ypatybės<br>Parametrai                                     |
| Retrospektyva           | Spausdinti visus puslapius<br>Viską                                     |
| Bendrinti               | Puslapiai:<br>Spausdinti vienoje pusėje<br>Spausdina tik vienoje lapo p |
| Eksportuoti             | Sugretinta<br>1;2;3 1;2;3 1;2;3                                         |
| Uzuaryu                 | Gulsčias -                                                              |
|                         | 21,59 cm x 27,94 cm                                                     |
|                         | 1 puslapis lape 🗸                                                       |
| Paskyra                 | Puslapio parametrai                                                     |

4. Pasirinkite, kuriame aplanke išsaugosite naują PDF failą. Įrašykite failo pavadinimą ir spustelėkite **Įrašyti (Save)**.

pas:spaus:stud

| 💶 Spausdinimo išvesties įraš        | šymas kaip               |          |                   | ×              |
|-------------------------------------|--------------------------|----------|-------------------|----------------|
| ← → × ↑ 🖹 > Šis                     | kompiuteris > Dokumentai | ~        | U , P leškoti: Do | okumentai      |
| Tvarkyti 👻 Naujas apla              | nkas                     |          |                   | E • 🕜          |
| Sis kompiuteris                     | Pavadinimas              | Busena   | Modifikavimo data | Tipas          |
| 🖶 Atsisiųsti failai                 | \$RECYCLE.BIN            | <u>م</u> | 2022-05-03 09:45  | Faily aplankas |
| Darbalaukis                         | 📜 alfresco               | $\odot$  | 2022-05-03 09:45  | Faily aplankas |
| Dokumentai                          | ArcGIS                   | $\odot$  | 2022-05-03 09:45  | Failų aplankas |
| h Muzika                            | ArcGIS 10.8.1            | $\odot$  | 2022-05-03 09:45  | Failų aplankas |
|                                     | Autodesk                 | $\odot$  | 2022-05-03 09:45  | Failų aplankas |
| Paveiksiellai 1.                    | Custom Office Templates  | 6        | 2022-05-03 09:45  | Failų aplankas |
| Trimačiai objekt                    | Dokuwikis                | $\odot$  | 2023-03-13 14:21  | Failų aplankas |
| 🚼 Vaizdo įrašai                     | Downloads                | 0        | 2022-05-02-00-45  | Failu anlankar |
| Windows-SSD //                      | <                        |          |                   | >              |
| Failo vardas: Mano                  | faila: 2.                |          |                   | ~              |
| Irašomo failo tipas: PDF do         | okumentas (*.pdf)        |          |                   | ~              |
|                                     |                          |          |                   |                |
|                                     |                          |          |                   |                |
|                                     |                          |          |                   |                |
| <ul> <li>Slépti aplankus</li> </ul> |                          |          | 3. Irašyti        | Atšaukti       |
|                                     |                          |          |                   |                |

5. Sukurtą failą jau galite įkelti į Princh sistemą ir atsispausdinti.

Pavyzdys PDF failų peržiūros programoje:

| Name: Microsoft Print to PDF | ✓ Properties Advanced                                                                                                    | 1                                    |                           |  |
|------------------------------|----------------------------------------------------------------------------------------------------|--------------------------------------|---------------------------|--|
| Copies: 1 ℃<br>Colate        | Print as grayscale Print Print Prin | t as image                           | Bleed Marks               |  |
| Preview                      | Print Range                                                                                                    |                                      |                           |  |
| Zoom: 94.1%                  | O Current view                                                                                                    | ◯ Current <u>v</u> iew               |                           |  |
| Document: 21.0 x 29.7 cm     | O Current page                                                                                                    | ○ Current page                       |                           |  |
| Paper: 21.6 x 27.9 cm        | Al pages                                                                                                    |                                      | En on short edge          |  |
|                              | O Pages: 1 - 1                                                                                                    | / 1                                  | Auto Rotato               |  |
|                              | Complex 1 5 0 12                                                                                                    |                                      | Auto-Kotate               |  |
|                              | Sample: 1,5-9,12 ()                                                                                                    |                                      | Auto-Center               |  |
|                              | Subset: All pages in range v                                                                                                    | Subset: All pages in range v         |                           |  |
|                              | Rgverse pages                                                                                                    | Reverse pages                        |                           |  |
|                              | Print Handling                                                                                                    |                                      | Orientation               |  |
|                              | Scale Tile Large Multiple Pages Per Sheet                                                                                                    | Booklet                              | Auto portrait/landscape ~ |  |
|                              | ○ None                                                                                                    | ○ None                               |                           |  |
|                              | Fit to printer marging                                                                                                    |                                      | Print <u>W</u> nat        |  |
|                              | Cr to pinter magns                                                                                                    |                                      | Document and markups      |  |
|                              | Reduce to printer margins                                                                                                    | Reduce to printer margins            |                           |  |
|                              | Custom scale                                                                                                    |                                      |                           |  |
| Page 1 of 1                  | Choose paper source by PDF page size                                                                                                    | Choose paper source by PDF page size |                           |  |
|                              |                                                                                                    |                                      |                           |  |

#### 13/13

### ll būdas

Jeigu Jūsų faile nėra asmeninės arba kitos jautrios informacijos, galite įkelti savo failą "suplokštinimui" į vieną iš žemiau nurodytų svetainių:

www.i2pdf.com/flatten-pdf

www.sejda.com/flatten-pdf

www.smallpdf.com/flatten-pdf

From: https://vikis.kvk.lt/ - **KVK Vikis** 

Permanent link: https://vikis.kvk.lt/doku.php?id=pas:spaus:stud

Last update: 2024/09/11 10:47

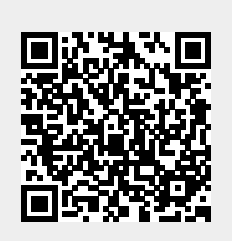